## Captures de paquets sur le serveur invité Jabber

## Contenu

Introduction Conditions préalables Conditions requises Components Used Problème : Comment les captures de paquets peuvent-elles être extraites de Jabber Guest Server ? Solution Discussions connexes de la communauté d'assistance Cisco

## Introduction

Ce document décrit comment les captures de paquets peuvent être prises à partir du serveur invité Jabber.

## Conditions préalables

#### **Conditions requises**

Cisco vous recommande de prendre connaissance des rubriques suivantes :

- L'invité Jabber doit avoir accès à Internet pour télécharger le package.
- Logiciel WinSCP installé sur le PC pour collecter les captures.

#### **Components Used**

Les informations contenues dans ce document sont basées sur les versions de matériel et de logiciel suivantes :

- Jabber Guest versions 10.5 et 10.6
- Logiciel WinSCP

The information in this document was created from the devices in a specific lab environment. All of the devices used in this document started with a cleared (default) configuration. If your network is live, make sure that you understand the potential impact of any command.

# Problème : Comment les captures de paquets peuvent-elles être extraites de Jabber Guest Server ?

## Solution

#### Étape 1.

Le serveur Jabber Guest doit avoir accès à Internet pour pouvoir télécharger le package à partir d'Internet. Si un proxy Web est utilisé, suivez la procédure pour permettre à CentOS sur Jabber Guest d'utiliser le proxy Web pour télécharger le package.

Reportez-vous au lien <u>https://www.centos.org/docs/5/html/yum/sn-yum-proxy-server.html</u> pour suivre la procédure.

Après vous être assuré que le serveur Jabber Guest Server peut télécharger le package, passez à l'étape 2.

#### Étape 2.

Connectez-vous au serveur Jabber Guest à l'aide des informations d'identification racine SSH (Secure Socket Host) et exécutez la commande **yum search tcpdump** pour rechercher la dernière version de tcpdump.

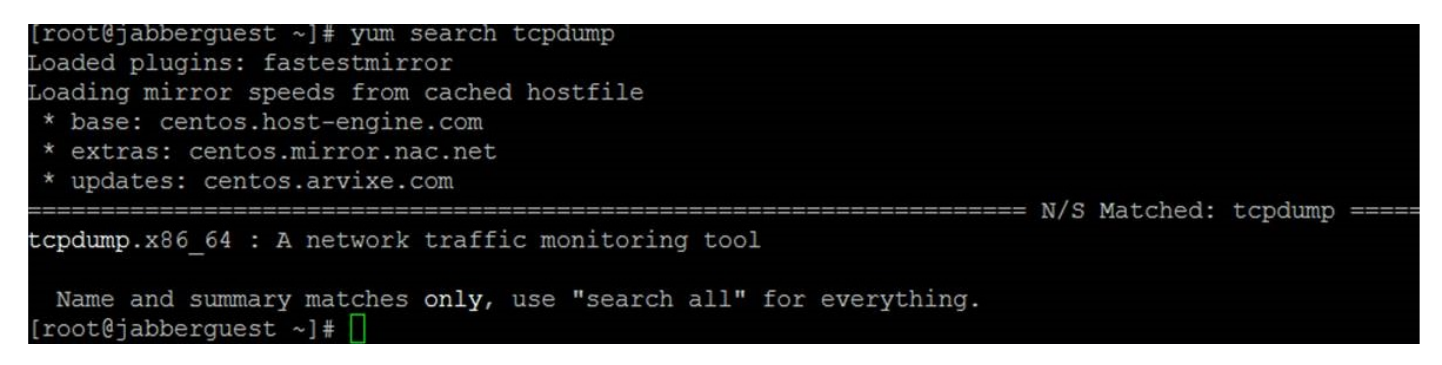

#### Étape 3.

Exécutez la commande **yum install tcpdump** pour installer le package tcpdump sur le serveur invité Jabber.

| root@jabberguest ~]# v  | yum install tcpdump |   |                  |       |
|-------------------------|---------------------|---|------------------|-------|
| loaded plugins: fastes  | tmirror             |   |                  |       |
| Setting up Install Prod | cess                |   |                  |       |
| etermining fastest min  | rrors               |   |                  |       |
| * base: centos.aol.com  | n                   |   |                  |       |
| * extras: centos.mirro  | or.ndchost.com      |   |                  |       |
| * updates: centos.mir   | ror.nac.net         |   |                  |       |
| base                    |                     |   | 3.7 kB           | 00:00 |
| extras                  |                     |   | 3.4 kB           | 00:00 |
| extras/primary_db       |                     |   | 31 kB            | 00:00 |
| updates                 |                     |   | 3.4 kB           | 00:00 |
| pdates/primary_db       | 50% [======-        | ] | 0.0 B/s   2.0 MB | : ETA |
|                         |                     |   |                  |       |
|                         |                     |   |                  |       |

#### Étape 4.

Vous êtes envoyé via plusieurs invites. Entrez y sur chaque composant pour vérifier chaque invite.

#### Étape 5.

Tcpdump est à nouveau disponible pour les captures de paquets à partir du serveur Jabber Guest

#### Server.

| Name and Summary matches Only, use Search are for everything.                                                                                         |
|----------------------------------------------------------------------------------------------------|
| [root@jabberguest ~]# tcpdump                                                                                                    |
| tcpdump: verbose output suppressed, use -v or -vv for full protocol decode                                                                            |
| listening on eth0, link-type EN10MB (Ethernet), capture size 65535 bytes                                                                              |
| 11:44:54.328431 IP jabberguest.havogel.com.ssh > 14.0.25.66.60858: Flags [P.], seg 1089242520:1089242728, ack 1202666623, win 20832, length 208       |
| 11:44:54.329007 IP jabberguest.havogel.com.50843 > ad.havogel.com.domain: 15118+ PTR? 66.25.0.14.in-addr.arpa. (41)                                   |
| 11:44:54.384348 IP jabberguest.havogel.com.ssh > 14.0.25.66.60858: Flags [P.], seg 4294967232:208, ack 1, win 20832, length 272                       |
| 11:44:54.388191 IP 14.0.25.66.60858 > jabberguest.havogel.com.ssh: Flags [.], ack 208, win 64384, options [nop,nop,sack 1 {4294967232:208}], length 0 |
| 11:44:54.579286 ARP, Request who-has 14.80.94.10 tell 14.80.94.15, length 46                                                                          |
| 11:44:54.656970 ARP, Request who-has 14.80.94.11 tell 14.80.94.1, length 46                                                                           |
| 11:44:54.660995 ARP, Request who-has 14.80.94.235 tell 14.80.94.232, length 46                                                                        |
| 11:44:55.237405 ARP, Request who-has 14.80.94.17 tell 14.80.94.16, length 46                                                                          |
| 11:44:55.579320 ARP, Request who-has 14.80.94.10 tell 14.80.94.15, length 46                                                                          |
| 11:44:55.660815 ARP, Request who-has 14.80.94.235 tell 14.80.94.232, length 46                                                                        |
| 11:44:55.915532 ARP, Request who-has 14.80.94.104 tell 14.80.94.1, length 46                                                                          |
| 11:44:55.921206 ARP, Request who-has 14.80.94.150 tell 14.80.94.1, length 46                                                                          |
| 11:44:56.102066 ARP, Request who-has 14.80.94.66 tell 14.80.94.56, length 46                                                                          |
| 11:44:56.113541 ARP, Request who-has 14.80.94.48 tell 14.80.94.220, length 46                                                                         |
| 11:44:56.234761 ARP, Reguest who-has 14.80.94.17 tell 14.80.94.16, length 46                                                                          |
| 11:44:56.281613 ARP, Request who-bas 14.80.94.101 tell 14.80.94.1, length 46                                                                          |

Vous pouvez exécuter tcpdump et écrire la capture sur un fichier .pcap à l'aide de la commande **tcpdump -w TAC.pcap**.

#### Étape 6.

Vous pouvez collecter les fichiers à partir du serveur Jabber Guest Server avec WinSCP. Une amélioration du produit permettant de capturer les paquets à partir de l'interface utilisateur graphique Web est ouverte et est suivie sous :

https://tools.cisco.com/bugsearch/bug/CSCuu99856/?reffering\_site=dumpcr